## **INVENTARIO DE BIENES MUEBLES 2013-2015**

1. Para ingresar al inventario de Bienes Muebles del municipio de Querétaro, se deberá ingresar al siguiente link:

http://transparencia.municipiodequeretaro.gob.mx/transparencia/listado dependencia\_alt.aspx?q=0P7NpIeTMwwjoRIrA6mK84PaRsuaQxbjp33 rqqh7fYX6QTGxKVNBsGkCqcPDj1i22U2Wlor/vP0=

2. La anterior Dirección lo llevará a la siguiente página:

| C U transparencia.municipiodequeretaro.gob.mx/transparencia/listadodependencia_alt.aspx?q=0P7NpleTMvwjoRIrA6mK84PaRsuaQxbjp33r                                                                                                    | qqh7fYX6QTGxKVNBsGkCqcPDj1i22U2Wlor/vP0= Q ☆ : |  |
|----------------------------------------------------------------------------------------------------|------------------------------------------------|--|
| QUERÉTARO Trámites                                                                                                    | Transparencia                                  |  |
| Unidial de información LEY DE ROM PRANCIA Y ACCESIÓ A LA INFORMACIÓN LEY GENERILI, DE TRANSPARENCIA Y ACCESIÓ A LA INFORMACIÓN POBLICA + TRANSPARENCIA QUEENAMEN<br>Determinental + PRIBLICA DEL ETILODO E DIERECTARO + LA INFORMACIÓN POBLICA + TRANSPARENCIA QUEENAMEN | N; INFORMACION DE<br>TAL (Artisulo 7) v        |  |
| OCERETARO                                                                                                    |                                                |  |
| TRANSPARENCIA                                                                                                    |                                                |  |
| Estados Financieros                                                                                                    |                                                |  |
| V Tettor di Vegado                                                                                                    |                                                |  |
| Estados Financieros                                                                                                    |                                                |  |
| <ul> <li>➡ • Municipio de Querétaro</li> <li>➡ • Sistema Municipal para el Desarrollo Integral de la Familia</li> <li>➡ • Secretaría de Seguridad Pública Municipal</li> </ul>                                                                                           |                                                |  |
| Toda información que no se encuentre en éste apartado, favor de requerirla vía solicitud de información en los términos legales aplicables.                                                                                                    |                                                |  |
|                                                                                                    | << Regresar a la página anterior               |  |

3. Deberá dar un clik en el link de "Municipio de Querétaro"

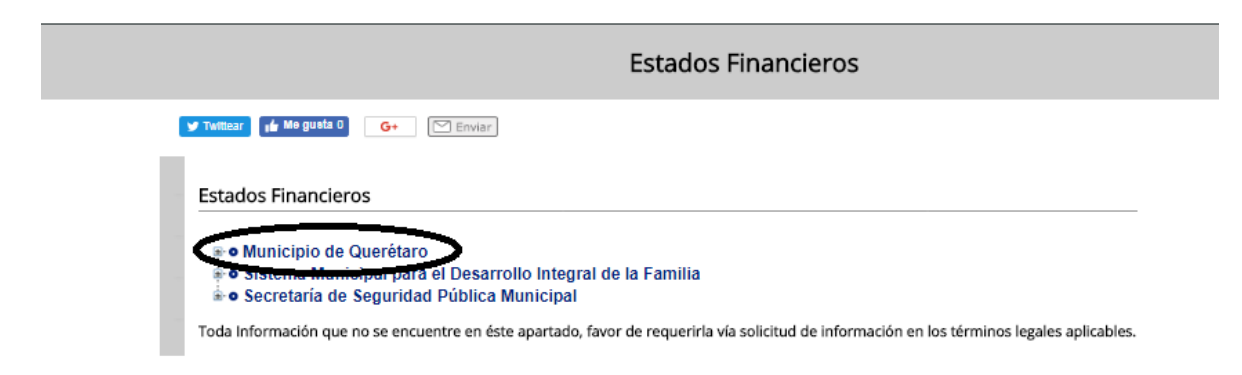

4. Se desplegará la siguiente información:

| Estados Financieros                                                                                                    |
|----------------------------------------------------------------------------------------------------|
| ✓ Tumear (4 Megusta 0 G+ MEnviar                                                                                                    |
|                                                                                                    |
| Estados Financieros                                                                                                    |
|                                                                                                    |
| ■ • Municipio de Querétaro                                                                                                    |
| Interest De La Deuda                                                                                                    |
| 🖗 • ENDEUDAMIENTO NETO                                                                                                    |
| In ESTADO ANALITICO DE LA DEUDA                                                                                                    |
| ● ESTADO DE FLUJO DE EFECTIVO     ■     ■     ■     ■     ■     ■     ■     ■     ■     ■     ■     ■     ■     ■     ■     ■     ■     ■     ■     ■     ■     ■     ■     ■     ■     ■     ■     ■     ■     ■     ■     ■     ■     ■     ■     ■     ■     ■     ■     ■     ■     ■     ■     ■     ■     ■     ■     ■     ■     ■     ■     ■     ■     ■     ■     ■     ■     ■     ■     ■     ■     ■     ■     ■     ■     ■     ■     ■     ■     ■     ■     ■     ■     ■     ■     ■     ■     ■     ■     ■     ■     ■     ■     ■     ■     ■     ■     ■     ■     ■     ■     ■     ■     ■     ■     ■     ■     ■     ■     ■     ■     ■     ■     ■     ■     ■     ■     ■     ■     ■     ■     ■     ■     ■     ■     ■     ■     ■     ■     ■     ■     ■     ■     ■     ■     ■     ■     ■     ■     ■     ■     ■     ■     ■     ■     ■     ■     ■     ■     ■     ■     ■     ■     ■     ■     ■     ■     ■     ■     ■     ■     ■     ■     ■     ■     ■     ■     ■     ■     ■     ■     ■     ■     ■     ■     ■     ■     ■     ■     ■     ■     ■     ■     ■     ■     ■     ■     ■     ■     ■     ■     ■     ■     ■     ■     ■     ■     ■     ■     ■     ■     ■     ■     ■     ■     ■     ■     ■     ■     ■     ■     ■     ■     ■     ■     ■     ■     ■     ■     ■     ■     ■     ■     ■     ■     ■     ■     ■     ■     ■     ■     ■     ■     ■     ■     ■     ■     ■     ■     ■     ■     ■     ■     ■     ■     ■     ■     ■     ■     ■     ■     ■     ■     ■     ■     ■     ■     ■     ■     ■     ■     ■     ■     ■     ■     ■     ■     ■     ■     ■     ■     ■     ■     ■     ■     ■     ■     ■     ■     ■     ■     ■     ■     ■     ■     ■     ■     ■     ■     ■     ■     ■     ■     ■     ■     ■     ■     ■     ■     ■     ■     ■     ■     ■     ■     ■     ■     ■     ■     ■     ■     ■     ■     ■     ■     ■     ■     ■     ■     ■     ■     ■     ■     ■     ■     ■     ■     ■     ■     ■     ■     ■     ■     ■     ■     ■     ■     ■     ■     ■     ■     ■     ■     ■              |
| ● ESTADO ANALITICO DEL ACTIVO     ■     ■     ■     ■     ■     ■     ■     ■     ■     ■     ■     ■     ■     ■     ■     ■     ■     ■     ■     ■     ■     ■     ■     ■     ■     ■     ■     ■     ■     ■     ■     ■     ■     ■     ■     ■     ■     ■     ■     ■     ■     ■     ■     ■     ■     ■     ■     ■     ■     ■     ■     ■     ■     ■     ■     ■     ■     ■     ■     ■     ■     ■     ■     ■     ■     ■     ■     ■     ■     ■     ■     ■     ■     ■     ■     ■     ■     ■     ■     ■     ■     ■     ■     ■     ■     ■     ■     ■     ■     ■     ■     ■     ■     ■     ■     ■     ■     ■     ■     ■     ■     ■     ■     ■     ■     ■     ■     ■     ■     ■     ■     ■     ■     ■     ■     ■     ■     ■     ■     ■     ■     ■     ■     ■     ■     ■     ■     ■     ■     ■     ■     ■     ■     ■     ■     ■     ■     ■     ■     ■     ■     ■     ■     ■     ■     ■     ■     ■     ■     ■     ■     ■     ■     ■     ■     ■     ■     ■     ■     ■     ■     ■     ■     ■     ■     ■     ■     ■     ■     ■     ■     ■     ■     ■     ■     ■     ■     ■     ■     ■     ■     ■     ■     ■     ■     ■     ■     ■     ■     ■     ■     ■     ■     ■     ■     ■     ■     ■     ■     ■     ■     ■     ■     ■     ■     ■     ■     ■     ■     ■     ■     ■     ■     ■     ■     ■     ■     ■     ■     ■     ■     ■     ■     ■     ■     ■     ■     ■     ■     ■     ■     ■     ■     ■     ■     ■     ■     ■     ■     ■     ■     ■     ■     ■     ■     ■     ■     ■     ■     ■     ■     ■     ■     ■     ■     ■     ■     ■     ■     ■     ■     ■     ■     ■     ■     ■     ■     ■     ■     ■     ■     ■     ■     ■     ■     ■     ■     ■     ■     ■     ■     ■     ■     ■     ■     ■     ■     ■     ■     ■     ■     ■     ■     ■     ■     ■     ■     ■     ■     ■     ■     ■     ■     ■     ■     ■     ■     ■     ■     ■     ■     ■     ■     ■     ■     ■     ■     ■     ■     ■     ■     ■     ■     ■     ■     ■     ■     ■     ■     ■     ■     ■     ■     ■              |
| 🛊 • ESTADO DE VARIACION EN LA HACIENDA PUBLICA                                                                                                    |
| In ANEXO AL ESTADO DE SITUACION FINANCIERA                                                                                                    |
| ♠ ● ESTADO ANALITICO DEL PRESUPUESTO DE INGRESOS                                                                                                    |
| In Standard Contraction of the second second |
| In The NOTAS A LOS ESTADOS FINANCIEROS                                                                                                    |
| ♠● INVENTARIOS                                                                                                    |
| In STADO DE SITUACION FINANCIERA (BALANCE GENERAL)                                                                                                    |
| ♠ ● ESTADO DE ACTIVIDADES                                                                                                    |
| In ESTADO DE ORIGEN Y APLICACION                                                                                                    |
| Ime ESTADO DE CAMBIOS EN LA SITUACION FINANCIERA                                                                                                    |
| • • Sistema Municipal para el Desarrollo Integral de la Familia                                                                                                    |
| ❀ ● Secretaría de Seguridad Pública Municipal                                                                                                    |
| Toda Información que no se encuentre en éste apartado, favor de requerirla vía solicitud de información en los términos legales aplicables.                                                                                                    |

5. Deberá dar clik en el link de "INVENTARIOS":

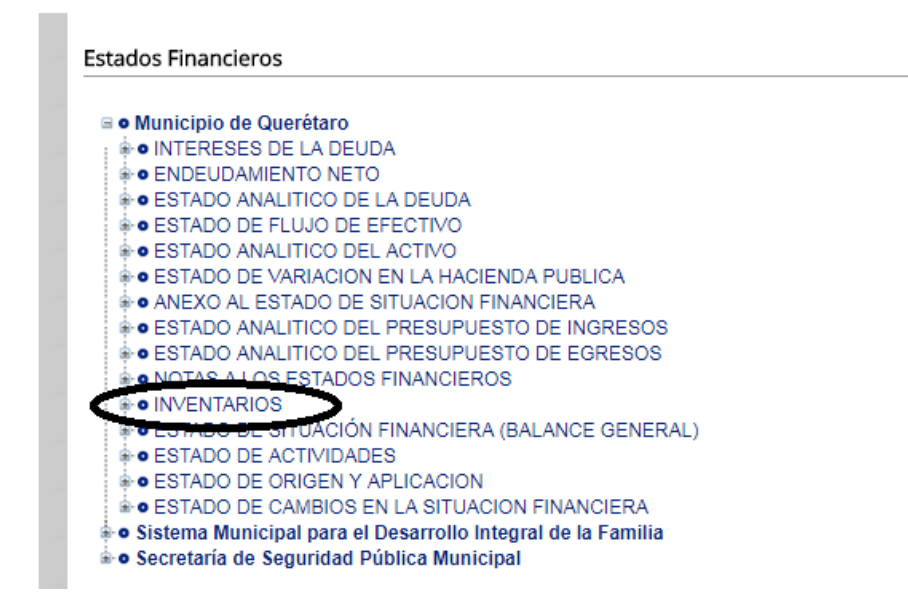

6. Se despliega la siguiente información debiendo abrir el link de "Bienes Muebles"

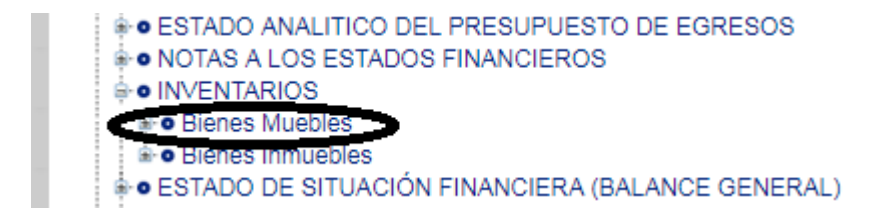

7. En el link de "Bienes Muebles" se desplegará la información de los ejercicios 2013, 2014 y 2015:

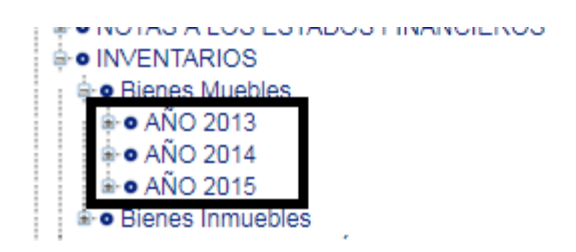

8. Dando clik en el año correspondiente, se desplegará el semestre respectivo a consultar:

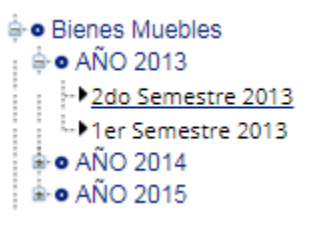

9. Al dar clik en el semestre a consultar se remitirá al archivo en PDF cuya información se pretende consultar:

| AÑO 2013                                                                                 |                   |
|------------------------------------------------------------------------------------------|-------------------|
| Centro Sur. Querétaro. 76090<br>H. ATUMETAMIENTO 2015-2015<br>H. ATUMETAMIENTO 2015-2015 |                   |
| V Twittear 16 Mo guets 0 G+ C Imprimir                                                   |                   |
| Estados Financieros                                                                      |                   |
| 2do Semestre 2013                                                                        |                   |
| Fecha de elaboración:<br>5/28/2015                                                       |                   |
| Archivos<br>2do Semestre 2013                                                            | Descargar archivo |
| Para poder ver los documentos es necesario tener instalado Aorobat Reader                |                   |